# VPN - Secure Remote Access (main page)

# **Cisco AnyConnect VPN Client for Windows**

Follow the instructions below to download, install and connect the AnyConnect Secure Mobility Client on your Windows computer to the VPN.

# Instructions

## For Software Download go to the following <u>link</u> below:

1. Go to https://www.montana.edu/software.

Locate Cisco AnyConnect (VPN Client) section at top of page.

- 2. Click the **box** next to "I accept Software Terms of Use".
- 3. Click the link for the Windows AnyConnect Secure Mobility Client (4.4).

| Cisco AnyConnect (VPN Client)                           |                                         |      |  |  |
|---------------------------------------------------------|-----------------------------------------|------|--|--|
| For Cisco AnyConnect software installation instructions |                                         |      |  |  |
| <b>Operating System</b>                                 | Download                                | Size |  |  |
| 🗯 Mac OS X                                              | AnyConnect Secure Mobility Client (4.4) | 6M   |  |  |
| 👌 Linux 64-bit                                          | AnyConnect Secure Mobility Client (4.4) | 5M   |  |  |
| <b>Windows</b>                                          | AnyConnect Secure Mobility Client (4.4) | 5M   |  |  |

The installer file will download.

## Install:

- 1. Click Save, when asked: What do you want to do with anyconnect-win-4.4.03034-...?.
- 2. Click Run.

The Setup Wizard opens.

- 3. Follow prompts to install.
- 4. Click **Yes**, when prompted with *Do you want to allow this app...?*
- 5. Click **Finish** when installation has completed.

## Connect:

#### 1. Open Cisco AnyConnect Secure Mobility Client.

The app can be found by clicking the small white up arrow in desktop tray and then clicking Cisco AnyConnect globe-icon.

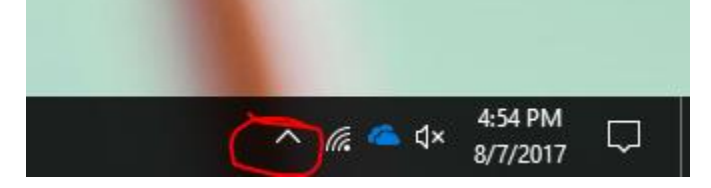

The Ready to Connect VPN dialog box opens.

2. Enter vpn.msu.montana.edu (if not already entered) and click .

| Sisco AnyConnect Secure Mobility Client |                                                  | - |         | × |
|-----------------------------------------|--------------------------------------------------|---|---------|---|
|                                         | VPN:<br>Ready to connect.<br>vpn.msu.montana.edu | × | Connect |   |
| <b>¢</b> (i)                            |                                                  |   |         |   |

A login window opens (see image below).

- 3. Log in:
  - a. Choose **Group** appropriate to your role at MSU (in most cases this will be **MSU-Employee-VPN** or **MSU-Student-VPN**)
  - b. Enter your NetID and NetID Password.
  - c. Click OK.

| S Cisco AnyConnect   vpn.msu.montana.edu X |                                          |                    |  |
|--------------------------------------------|------------------------------------------|--------------------|--|
|                                            | Please enter your username and password. |                    |  |
| _                                          | Group:                                   | MSU-Employee-VPN 🗸 |  |
|                                            | Username:                                | j53g772            |  |
|                                            | Password:                                | ******             |  |
|                                            |                                          |                    |  |
|                                            |                                          | OK Cancel          |  |
|                                            |                                          |                    |  |

You will now be connected to the MSU VPN. The Cisco icon in the desktop tray, found by clicking the small white up arrow, will now have a little padlock on it showing the computer is connected.

#### Disconnect:

Right-click on the icon and select **Disconnect**.

#### To connect in the future:

Go to your desktop tray, click the white up arrow ^, and click the round Cisco icon. When the app opens click the Connect button just as you did in step 2 above, and you'll be connected.

**NOTE:** You will not connect by going to your networks as you had in the past when connecting to the old VPN. Always connect using the AnyConnect app as outlined above.